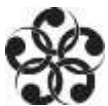

# International Affairs Resources

Library Research guide: <u>http://libguides.northgeorgia.edu/intlaffairs</u> Librarian: Julie Higbee, <u>jahigbee@northgeorgia.edu</u>, (706) 864-1523

# Finding Books

- NGCSU book catalog: Library homepage > Books & More @ NGCSU "GIL-Find"
- University System of GA Catalog: Library homepage > <u>Books @ Other Libraries</u> "GIL-Universal" Request delivery to NGCSU via "GIL Express"
- WorldCat www.worldcat.org Catalog that searches libraries around the world
- Use Interlibrary Loan for items unavailable through NGCSU library or GIL-Express. From Library homepage > Interlibrary Loan link on left

## Country Background Information – a starting place

• **CountryWatch** database: Library homepage > click <u>Articles & Databases</u> link on left > C

## News Sources

• Lexis Nexis Academic database: Library homepage > click <u>Articles & Databases</u> link on left > L. To browse for publications from other countries, on the left, click Sources > Browse Sources. Select country and then a folder for type and then a specific publication. Click OK-Continue (on right).

### Scholarly/Professional Journals, Magazines, Reports

Library homepage > click Articles & Databases link on left > in A – Z list, click first letter of database name

- Academic Search Complete
- ProQuest Research Library
- JSTOR
- ProQuest Military Collection
- CIAO (Columbia International Affairs Online)
- PAIS International
- **Google Scholar** <u>http://scholar.google.com/</u> In item, look for journal title > access journal from library website > click Journals on left and search for that title. Click on a database to access. Find date.

## Governmental & Intergovernmental Organizations and Think Tanks For statistics, reports, and more

- SIPRI FIRST: <u>http://first.sipri.org/</u> Facts on International Relations and Security Trends
- UNData <u>http://data.un.org/</u> Data on populations, other demographics, links to other data sources
- World DataBank World Bank: <u>http://databank.worldbank.org/data/home.aspx</u>
- IGO (Intergovernmental Organization) Search: google "IGO search google"
- Harvard's Kennedy School Think Tank Directory: <u>http://www.hks.harvard.edu/library/research/guides/think-tanks-directory.htm</u>
- State Dept <u>www.state.gov</u>
- Google search of government sites: add site:.gov to your search (i.e., iran cybersecurity site:.gov)

### University of North Georgia Dahlonega Campus Library Technology Center

www.northgeorgia.edu/library; (706) 864-1520; text (706) 622-4525; email: askus@northgeorgia.edu